### DÚO TECH DOMOTech

## CONFIGURATION Replication AD DNS DHCP

PROCEDURE

Date de création : 04/01/2023 Version : 2.0 Pour validation : DSI A destination : DSI Mode de diffusion : SharePoint Nombre de pages : 25

#### Métadonnées

| Diffusion                 |          |         |       |  |
|---------------------------|----------|---------|-------|--|
| Périmètre de<br>diffusion | Contrôlé | Interne | Libre |  |

| Historique des évolutions                                     |     |                            |  |  |
|---------------------------------------------------------------|-----|----------------------------|--|--|
| Auteur Version Objet de la version et liste des modifications |     |                            |  |  |
| Dylan Chau                                                    | 1.0 | Initialisation du document |  |  |
| Dylan Chau                                                    | 2.0 | Mise à jour                |  |  |

| Validation                      |            |     |            |  |  |  |
|---------------------------------|------------|-----|------------|--|--|--|
| Rédacteur Validateur            |            |     |            |  |  |  |
| Nom                             | Date       | Nom | Date       |  |  |  |
| Dylan Chau                      | 04/01/2023 | DSI | 04/01/2023 |  |  |  |
| Date d'application : 04/01/2023 |            |     |            |  |  |  |

#### Sommaire

| Métadonnées 2                                       |
|-----------------------------------------------------|
| Prérequis                                           |
| Présentation 4                                      |
| I. Active Directory4                                |
| II. Dynamic Host Configuration Protocol4            |
| III. Domain Name System 4                           |
| Réplication 4                                       |
| I. Installation de Windows Server 20195             |
| II. Configuration de base                           |
| III. Installation des services AD DS, DNS et DHCP   |
| IV. Réplication AD                                  |
| 1. Configuration du premier contrôleur de domaine10 |
| 2. Configuration du second contrôleur de domaine12  |
| 3. Test de réplication AD13                         |
| V. Réplication DHCP                                 |
| 1. Configuration                                    |
| 2. Création d'une étendue15                         |
| 3. Configuration du basculement (réplication)18     |
| VI. Réplication DNS                                 |
| 1. Configuration DNS 22                             |
| VII. Cahier de tests                                |

#### Prérequis

- 2 machines virtuelles
- ISO Windows Server 2019
- DAT DOMOTech

#### Présentation

#### I. Active Directory

Active Directory (AD) est un annuaire LDAP (Lightweight Directory Access Protocol) développé par Microsoft. Il est spécifique aux systèmes d'exploitation Windows. AD permet de stocker différents types d'objets tels que des utilisateurs, des ordinateurs, des groupes, etc.

Les objectifs essentiels d'Active Directory sont l'identification et l'authentification des utilisateurs et des ressources.

La création d'un domaine dans Active Directory permet d'avoir une base centralisée d'utilisateurs, de groupes et d'ordinateurs, ce qui facilite l'administration et la gestion de la sécurité.

Lorsqu'un domaine est créé, la machine sur laquelle il est créé devient un contrôleur de domaine. Le contrôleur de domaine est au cœur des requêtes du système d'information (SI). Il est recommandé d'avoir au moins deux contrôleurs de domaine pour assurer la disponibilité et la continuité du service. Si l'un des contrôleurs de domaine est corrompu, cela peut entraîner des problèmes.

#### II. Dynamic Host Configuration Protocol

Le **DHCP** (Dynamic Host Configuration Protocol) est un protocole réseau utilisé pour attribuer automatiquement les adresses IP et les autres paramètres de configuration réseau aux dispositifs connectés à un réseau. Le processus DORA est utilisé pour décrire l'échange entre le client et le serveur.

#### III. Domain Name System

le serveur **DNS** (Domain Name System) joue un rôle essentiel en fournissant la résolution des noms de domaine dans une infrastructure réseau. Il permet la résolution des noms en IP et inversement.

#### Réplication

L'objectif de la réplication est de permettre :

- Haute disponibilité
- Tolérance aux pannes
- Equilibrage des charges
- Redondance des données

- I. Installation de Windows Server 2019
- Choisir la langue puis cliquer sur « Suivant ».

| 🖆 Installation de Windows                                                             |          | ×    |
|---------------------------------------------------------------------------------------|----------|------|
| Windows Server* 2019                                                                  |          |      |
|                                                                                       |          |      |
| Langue à installer : Français (France)                                                | <u> </u> |      |
| <u>F</u> ormat horaire et monétaire <mark>: Français (France)</mark>                  | •        |      |
| <u>Clavier ou méthode d'entrée :</u> Français                                         | •        |      |
| Entrez la langue et les préférences de votre choix et cliquez sur Suivant pour contin | uer.     |      |
| © 2018 Microsoft Corporation. Tous droits réservés.                                   | Suiv     | rant |

 Choisir l'édition « Datacenter Evaluation expérience de bureau » comme défini dans le DAT.

| Sélectionner le système d'exploitation à installer         |              |              |
|------------------------------------------------------------|--------------|--------------|
| Système d'exploitation                                     | Architecture | Date de modi |
| Windows Server 2019 Standard Evaluation                    | хб4          | 07/09/2019   |
| Windows Server 2019 Standard Evaluation (expérience de bu  | хб4          | 07/09/2019   |
| Windows Server 2019 Datacenter Evaluation                  | хб4          | 07/09/2019   |
| Windows Server 2019 Datacenter Evaluation (expérience de b | хб4          | 07/09/2019   |
| <i>k</i>                                                   |              |              |

- Accepter les CGU

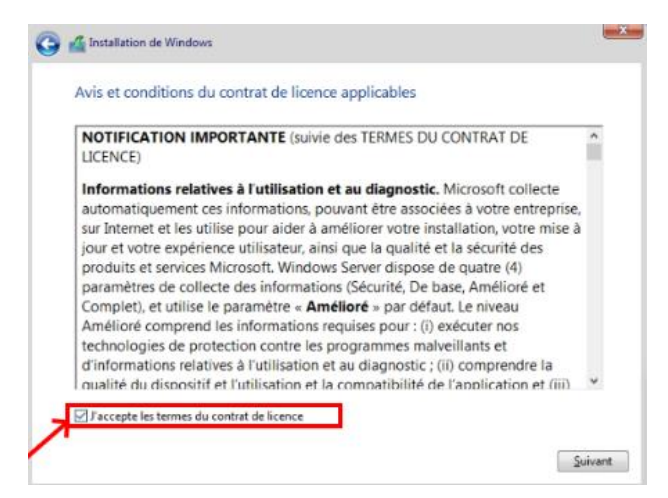

- Sélectionner « Personnalisé ».

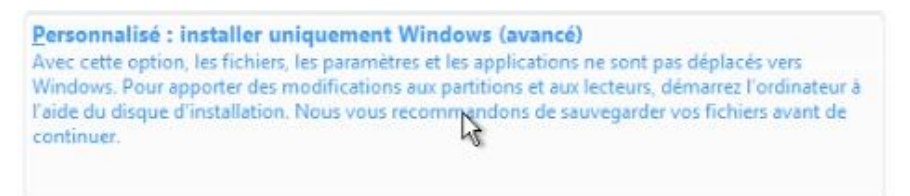

- Créer un nouveau disque.

| Eorm     | nater |   | *  | louv <u>e</u> au |         |
|----------|-------|---|----|------------------|---------|
| Taille : | 61440 | ¢ | Мо | Appliquer        | Annuler |

- Lancer l'installation sur le lecteur principal.

| I. | Lecteur 0 Partition 4 | 59.4 Go | 59.4 Go | Principal |
|----|-----------------------|---------|---------|-----------|
|    |                       |         |         |           |

- Finir l'installation.

| Ins | stallation de Windows                               |
|-----|-----------------------------------------------------|
| Sta | tut                                                 |
| 1   | Copie des fichiers de Windows                       |
|     | Préparation des fichiers pour l'installation (23 %) |
|     | Installation des fonctionnalités                    |
|     | Installation des mises à jour                       |
|     | En cours d'achèvement                               |

- Réitérer l'opération sur la seconde machine

#### II. Configuration de base

- Définir le mot de passe du compte Administrateur intégré.

| Paramètres de personnalisation<br>Tapez un mot de passe pour le compte Administrateur intégré que vous pouvez utiliser pour vous<br>connecter automatiquement à cet ordinateur. |       |   |          |  |  |  |
|----------------------------------------------------------------------------------------------------|-------|---|----------|--|--|--|
| Nom d'utilisateur                                                                                                    |       |   |          |  |  |  |
| Mot de passe                                                                                                    | ••••• | Ι | <b>ب</b> |  |  |  |
| Entrez de nouveau le<br>mot de passe                                                                                                    |       |   |          |  |  |  |

- Installer les drivers VMWare Tools (Pour l'affichage notamment).

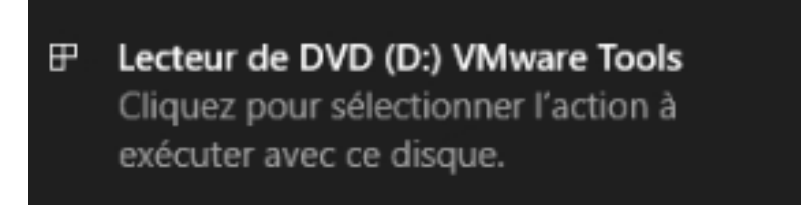

- Faire « Windows + R » puis « wf.msc ».

| 💷 Exéci          | uter                                                                                                    | ×      |
|------------------|----------------------------------------------------------------------------------------------------|--------|
| ٨                | Entrez le nom d'un programme, dossier, document ou<br>ressource Internet, et Windows l'ouvrira pour vous. |        |
| <u>O</u> uvrir : | wf.msc                                                                                                    | $\sim$ |
|                  | OK Annuler <u>P</u> arcourir.                                                                             |        |

- Désactiver le pare-feu Windows Defender (géré par PFSense). Il faut le désactiver car il pourrait bloquer des flux entrants et sortants.

| Profil de domaine                | Profil privé                    | Profil public                | Paramètr    | es IPsec     |        |
|----------------------------------|---------------------------------|------------------------------|-------------|--------------|--------|
| Spécifiez le co<br>emplacement d | mportement lo<br>le domaine d'e | rsqu'un ordin<br>entreprise. | ateur est c | onnecté à ur | ı      |
| État                             | t du pare-feu :                 | Désacti                      | vé          |              | ~      |
|                                  | Connexions en                   | trantes :                    | Bloquer (p  | ar défaut)   | $\sim$ |
| C                                | Connexions so                   | rtantes :                    | Autoriser ( | par défaut)  | $\sim$ |
| C                                | Connexions rés                  | eau protégé                  | es :        | Personnalis  | er     |
|                                  |                                 |                              |             |              |        |

- Dans les « Propriétés Système », renommer les machines à partir du DAT

| Propriétés système                                                                                                    |           |
|----------------------------------------------------------------------------------------------------|-----------|
| Modification du nom ou du domaine de l'ordinateur $~~	imes~$                                                                                | tance     |
| Vous pouvez modifier le nom et l'appartenance de cet<br>ordinateur. Ces modifications peuvent influer sur l'accès aux<br>ressources réseau. | r votre   |
| Nom de l'ordinateur :                                                                                                    |           |
| DTFRDC01                                                                                                    | S" ou     |
| Autres Membre d'un O Domaine :                                                                                                    | dfier     |
| Groupe de travail :                                                                                                    |           |
| WORKGROUP                                                                                                    |           |
| OK Annuler                                                                                                    |           |
| OK Annuler                                                                                                    | Appliquer |

- Faire « Windows + R » puis « ncpa.cpl » pour accéder aux cartes réseaux.

| 👰 Conne                  | xions ré                    | seau                       |                      |           |            |    |      |          |         |   |                   |   |
|--------------------------|-----------------------------|----------------------------|----------------------|-----------|------------|----|------|----------|---------|---|-------------------|---|
| $\leftarrow \rightarrow$ | $\uparrow$                  | <u>,</u>                   | Panne                | au de cor | nfiguratio | n⇒ | Rése | au et li | nternet | > | Connexions réseau | > |
| Organise                 | er 🔻                        |                            |                      |           |            |    |      |          |         |   |                   |   |
| S.                       | Ethern<br>Réseau<br>Intel(R | et0<br>u non i<br>() 82574 | dentifié<br>4L Gigab | it Netwo  | rk C       |    |      |          |         |   |                   |   |
|                          |                             |                            |                      |           | $\square$  |    |      |          |         |   |                   |   |

- Faire un clic droit puis « Propriétés ».
- Désactiver TCP/Ipv6

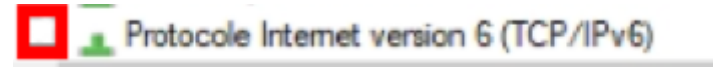

- Ouvrer Protocole Internet version 4 (TCP/IPv4) et configurer la carte réseau de chaque machine en se basant sur le DAT.

|    | Propriétés de : Protocole Internet                                                                         | version 4 (TCP/IPv4)                                                            | × |
|----|----------------------------------------------------------------------------------------------------|---------------------------------------------------------------------------------|---|
| -  | Général                                                                                                    |                                                                                 |   |
| Ce | Les paramètres IP peuvent être d<br>réseau le permet. Sinon, vous dev<br>appropriés à votre administrateur | éterminés automatiquement si votre<br>vez demander les paramètres IP<br>réseau. |   |
| 6  | Obtenir une adresse IP auto     Ottenir une adresse IP suivante                                            | :                                                                               |   |
| 9  | Adresse IP :                                                                                               | 192.168.0.3                                                                     |   |
| 6  | Masque de sous-réseau :                                                                                    | 255 . 255 . 255 . 224                                                           |   |
| 4  | Passerelle par défaut :                                                                                    | 192 . 168 . 0 . 30                                                              |   |
| 1  | Obtenir les adresses des ser                                                                               | veurs DNS automatiquement                                                       |   |
|    | Utiliser l'adresse de serveur l                                                                            | ONS suivante :                                                                  |   |
|    | Serveur DNS préféré :                                                                                      | 192.168.0.2                                                                     |   |
|    |                                                                                                    | 192 168 0 3                                                                     |   |
|    | Serveur DNS auxiliaire :                                                                                   | 152 . 100 . 0 . 5                                                               |   |

#### III. Installation des services AD DS, DNS et DHCP

- Cliquer sur « Gérer » puis « Ajouter des rôles et fonctionnalités ».

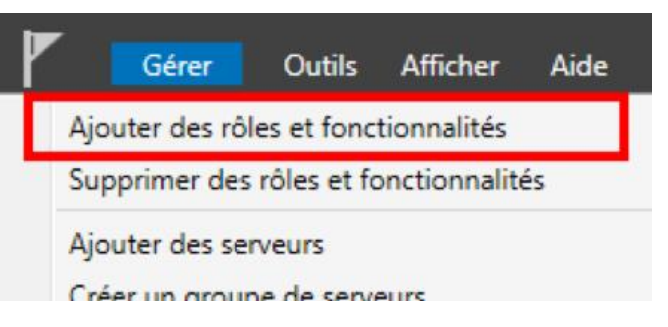

- Sur « Avant de commencer », cliquer sur « Suivant ».
- Sur « Type d'installation », laisser par défaut. Cliquer sur « Suivant ».

| Installation basée sur un rôle ou une fonctionnalité                                             |  |  |  |  |
|--------------------------------------------------------------------------------------------------|--|--|--|--|
| Configurez un serveur unique en ajoutant des rôles, des services de rôle et des fonctionnalités. |  |  |  |  |

- Sur « Sélection du serveur », choisir « Sélectionner un serveur du pool de serveurs » et choisir notre serveur. Cliquer sur « Suivant ».

| <ul> <li>Sélectionner un serveur</li> <li>Sélectionner un disque</li> </ul> | du pool de serveur<br>dur virtuel | 2                                                   |
|-----------------------------------------------------------------------------|-----------------------------------|-----------------------------------------------------|
| Pool de serveurs                                                            |                                   |                                                     |
| Filtre :                                                                    | 6                                 |                                                     |
| Nom                                                                         | Adresse IP                        | Système d'exploitation                              |
| WIN-AECA9OIFEP5                                                             | 169.254.241.47                    | Microsoft Windows Server 2019 Datacenter Evaluation |

- Sur « Rôles de serveurs », sélectionner AD DS, DNS et DHCP.

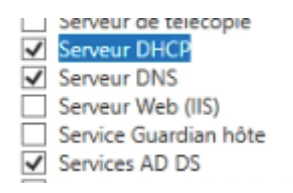

- Sur « Fonctionnalités », ne rien sélectionner. A l'heure actuelle nous n'en avons pas besoin.
- Les autres onglets apportent des détails sur les rôles.
- A la page « Confirmation », cocher la ligne pour redémarrer.

Redémarrer automatiquement le serveur de destination, si nécessaire

- Puis cliquer sur « Installer ».

| < Précédent | Suivant > | Installer | Annuler |
|-------------|-----------|-----------|---------|
|             |           |           |         |

- Le serveur va redémarrer.

#### IV. Réplication AD

#### 1. Configuration du premier contrôleur de domaine

Une fois le serveur redémarré, il va falloir promouvoir le serveur en contrôleur de domaine pour le fonctionnement de l'Active Directory :

- Cliquer sur le drapeau avec le « Warning » puis sur « Promouvoir ce serveur en contrôleur de domaine ».

| 4 | Configuration post-déploiement                            |  |  |
|---|-----------------------------------------------------------|--|--|
|   | Configuration requise pour : Services AD DS à<br>DTFRDC01 |  |  |
|   | Promouvoir ce serveur en contrôleur de domaine            |  |  |

- Nous allons maintenant créer la fôret DOMOTECH. Le nom de domaine racine sera « domotech.priv ».

| Configuration de o          | SERVEUR CIBLE<br>DTFRDC01                                   |                            |  |
|-----------------------------|-------------------------------------------------------------|----------------------------|--|
| Configuration de déploie    | Célectionnes l'anération de désir                           |                            |  |
| Options du contrôleur de    | Selectionner i operation de depic                           | pement                     |  |
| Options supplémentaires     | Ajouter un controleur de don     Ajouter un nouveau domaine | à une forêt existante      |  |
| Chemins d'accès             | Ajouter une nouvelle forêt                                  |                            |  |
| Examiner les options        |                                                             |                            |  |
| Vérification de la configur | Specifiez les informations de don                           | naine pour cette operation |  |
|                             | Nom de domaine racine :                                     | domotech.priv              |  |
|                             |                                                             |                            |  |

- Laisser le niveau fonctionnel par défaut et définir un mot de passe DSRM.

| Configuration de déploie | Sólactionnar la niversi fonctionnal de  | la nouvalla forât at du domaina racina  |
|--------------------------|-----------------------------------------|-----------------------------------------|
| Options du contrôleur de | Selectionner le niveau fonctionner de   | la nouvelle loret et du domaine racine  |
| Options DNS              | Niveau fonctionnel de la forêt :        | Windows Server 2016                     |
|                          | Niveau fonctionnel du domaine :         | Windows Server 2016                     |
|                          | Spécifier les fonctionnalités de contro | òleur de domaine                        |
|                          | Serveur DNS (Domain Name Syst           | em)                                     |
|                          | Catalogue global (GC)                   |                                         |
|                          | Contrôleur de domaine en lecture        | e seule (RODC)                          |
|                          | Taper le mot de passe du mode de re     | stauration des services d'annuaire (DSR |
|                          | Mot de passe :                          | •••••                                   |
|                          | Confirmer le mot de passe :             | * *****                                 |

- Sur « Option DNS », cliquer sur « Suivant ».
- Le nom NetBIOS du domaine apparaît.

| Options du contrôleur de |                             |          |
|--------------------------|-----------------------------|----------|
| Options DNS              | Le nom de domaine NetBIOS : | DOMOTECH |

#### - L'emplacement des fichiers de configuration de l'AD sont affichés.

| Configuration de déploie<br>Options du contrôleur de | Spécifier l'emplacement de la base o<br>Dossier de la base de données : | le données AD DS, des fichiers journaux et<br>C:\Windows\NTDS | de SYSVOL |
|------------------------------------------------------|-------------------------------------------------------------------------|---------------------------------------------------------------|-----------|
| Options DNS<br>Options supplémentaires               | Dossier des fichiers journaux :                                         | C:\Windows\NTDS                                               |           |
| Chemins d'accès                                      | Dossier SYSVOL :                                                        | C:\Windows\SYSVOL                                             |           |
| Examiner les options<br>Vérification de la configur  |                                                                         |                                                               |           |

#### - Un récapitulatif est affiché.

| Configuration de déploie                | Vérifiez vos sélections :                                                                                                    |                    |
|-----------------------------------------|----------------------------------------------------------------------------------------------------|--------------------|
| Options du contrôleur de<br>Options DNS | Configurez ce serveur en tant que premier contrôleur de domaine Active Directo<br>nouvelle forêt.                            | ry d'une 🗠         |
| Options supplémentaires                 | Le nouveau nom de domaine est « domotech.priv ». C'est aussi le nom de la nou                                                | velle forêt.       |
| Chemins d'accès                         | Nom NetBIOS du domaine : DOMOTECH                                                                                            |                    |
| Examiner les options                    | Niveau fonctionnel de la forêt : Windows Server 2016                                                                         |                    |
| Vérification de la configur             |                                                                                                    |                    |
|                                         | Niveau fonctionnel du domaine : Windows Server 2016                                                                          |                    |
|                                         | Options supplémentaires :                                                                                                    |                    |
|                                         | Catalogue global : Oui                                                                                                    |                    |
|                                         | Serveur DNS : Oui                                                                                                    |                    |
|                                         |                                                                                                    | ~                  |
|                                         | Ces paramètres peuvent être exportés vers un script Windows PowerShell pour<br>automatiser des installations supplémentaires | Afficher le script |
|                                         | En savoir plus sur les options d'installation                                                                                |                    |

- Démarrer l'installation.

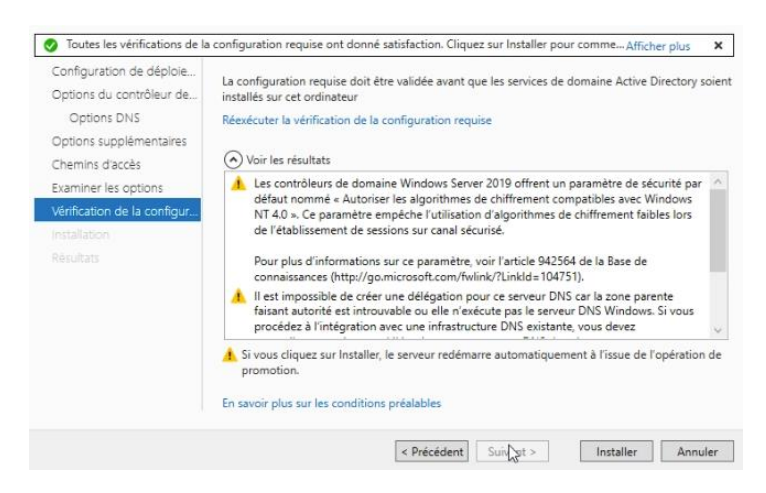

- Une fois terminée, le premier contrôleur de domaine est prêt.

- 2. Configuration du second contrôleur de domaine
- Cliquer sur le drapeau avec le « Warning » puis sur « Promouvoir ce serveur en contrôleur de domaine ».

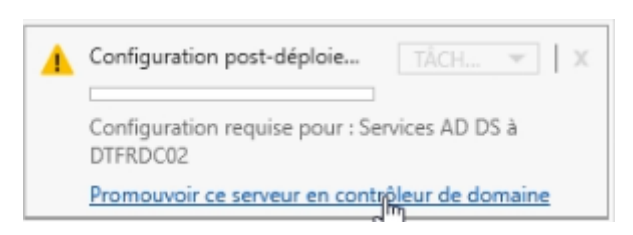

- Mettre les paramètres suivants pour ajouter le second contrôleur au domaine. Modifier les credentials avec un compte administrateur du domaine.

| Configuration de déploie    | Sélectionner l'opération de | e déploiement                                |              |
|-----------------------------|-----------------------------|----------------------------------------------|--------------|
| Options du contrôleur de    | Ajouter un contrôleur o     | de domaine à un domaine existant             |              |
| Options supplementaires     | O Ajouter un nouveau do     | maine à une forêt existante                  |              |
| Chemins d'accès             | O Ajouter une nouvelle fo   | orêt                                         |              |
| Examiner les options        | Soácifias las informations  | de domaine nous sette onération              |              |
| Vérification de la configur | specifiez les mormations    | de domaine pour cette operation              |              |
|                             | Domaine :                   | domotech.priv                                | Sélectionner |
|                             | Fournir les informations d' | identification pour effectuer cette opératio | n            |
|                             | DOMOTECH\administrate       | ır                                           | Modifier     |
|                             | 2                           |                                              |              |

- Définir un mot de passe de restauration DSRM.

| Configuration de déploie                            | Spácifier les capacités du contrôleu | ir de domaine et les informations sur le site |
|-----------------------------------------------------|--------------------------------------|-----------------------------------------------|
| Options du contrôleur de                            | Specifier les capacites du controler | ar de domaine et les mormations sur le site   |
| Options DNS                                         | Catalogue global (GC)                | ystem)                                        |
|                                                     | Contrôleur de domaine en lect        | ure seule (RODC)                              |
|                                                     | Nom du site :                        | Default-First-Site-Name *                     |
| Examiner les options<br>Vérification de la configur | Taper le mot de passe du mode de     | restauration des services d'annuaire (DSRM)   |
|                                                     | Mot de passe :                       | •••••                                         |
|                                                     | Confirmer le mot de passe :          | *********                                     |

- Sur « Option DNS », cliquer sur « Suivant ».
- Dans « Options supplémentaires », répliquer depuis le premier contrôleur de domaine.

| Configuration de déploie<br>Options du contrôleur de<br>Options DNS | Spécifier les options d'installa | tion à partir du support (IFM)<br>sport |   |
|---------------------------------------------------------------------|----------------------------------|-----------------------------------------|---|
| Options supplémentaires                                             | Spécifier des options de réplie  | cation supplémentaires                  |   |
| Chemins d'accès                                                     | Répliquer depuis :               | DTFRDC01.domotech.priv                  | v |
| Examiner les options                                                |                                  |                                         |   |
| Vérification de la configur                                         |                                  |                                         |   |
|                                                                     |                                  |                                         |   |
|                                                                     |                                  |                                         |   |

- Finir l'installation comme pour le premier contrôleur de domaine. La réplication est terminée.

3. Test de réplication AD

Il y a plusieurs méthodes pour vérifier le bon fonctionnement de la réplication AD :

- Créer une unité d'organisation et un utilisateur dedans pour vérifier la réplication.

| Ut<br>> 100<br>> 100 | ilisateurs et ordinateurs Active<br>Requêtes enregistrées<br>domotech.priv | Nom<br>🛃 Dylan CHAU | Type<br>Utilisateur | Description |  |
|----------------------|----------------------------------------------------------------------------|---------------------|---------------------|-------------|--|
| >                    | <ul> <li>Builtin</li> <li>Computers</li> <li>DMTUSER</li> </ul>            |                     |                     |             |  |
| >                    | Domain Controllers                                                         |                     |                     |             |  |
| >                    | ForeignSecurityPrincipal:                                                  |                     |                     |             |  |
| >                    | Managed Service Accour                                                     |                     |                     |             |  |

- Vérifier dans « Sites et services AD », les connexions des 2 contrôleurs.

| es et services Active Directory<br>Sites                                                                                                    | Depuis le serve                                                                 | Depuis le site                                                       | Type                                                        | Description             |    |    |
|----------------------------------------------------------------------------------------------------|---------------------------------------------------------------------------------|----------------------------------------------------------------------|-------------------------------------------------------------|-------------------------|----|----|
| Inter-Site Transports     Subnets     Default-First-Site-Name     Default-First-Site-Name     TFRC01     TTDS Setting:     TTDS Setting:     TTDS Setting: | tomatique DIFROCI<br>Propriétés de : N<br>Général Comu<br>Répliquer depu<br>Nom | Default-First-Si<br>4TDS Settings<br>xxions Objet Sécu<br>is :<br>01 | Connexion<br>unté Éditeur d'at<br>Site<br>Defaut-Fint-Site- | tributs<br>Name         | ?  | ×  |
|                                                                                                    | Répliquer sur :<br>Nom<br>PDTFRDC                                               | 01                                                                   | Site<br>Default-Finst-Site-                                 | Name<br>nuler Appliquer | Ai | de |

- Dans « Gestion des stratégies de groupes », créer des GPO et vérifier leur réplication.

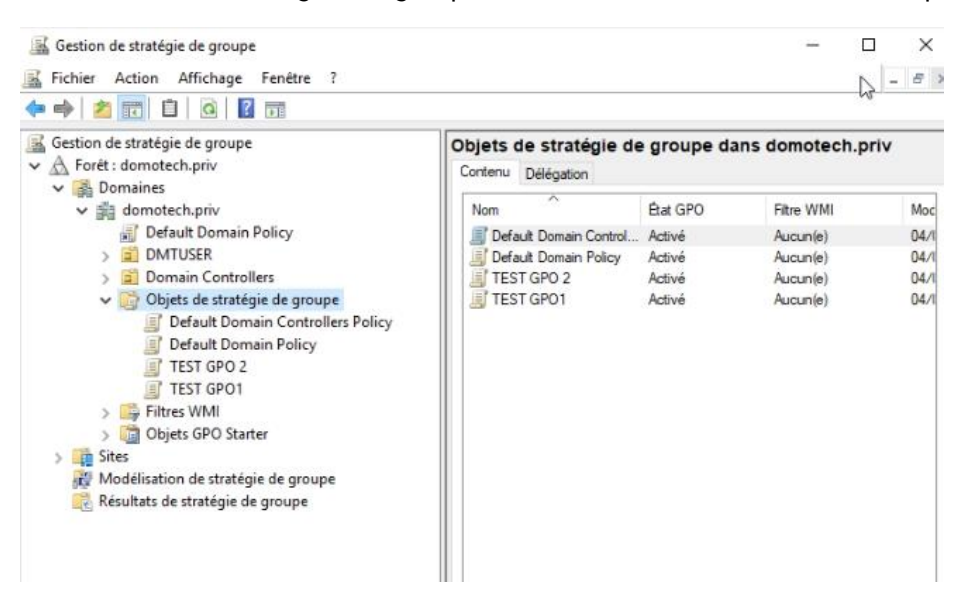

#### V. Réplication DHCP

- 1. Configuration
- Terminer la configuration DHCP après redémarrage du serveur. Cette étape va permettre de créer deux groupes de sécurité dans l'AD pour permettre la délégation quant à la gestion du serveur DHCP et déclarer notre serveur DHCP au sein de l'AD.
- Cliquer ensuite sur « DHCP ».

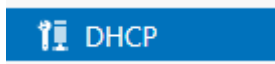

- Lancer ensuite le gestionnaire DHCP.

| DTFRDC01       | 192.168.0.2                        | Connecté | 04/06/2023 19:09:47 00431-20000-0000      | -, |
|----------------|------------------------------------|----------|-------------------------------------------|----|
|                |                                    |          | Ajouter des rôles et fonctionnalités      |    |
|                |                                    |          | Arrêter le serveur local                  |    |
|                |                                    |          | Gestion de l'ordinateur                   |    |
|                |                                    |          | Connexion Bureau à distance               |    |
|                |                                    |          | Windows PowerShell                        |    |
| c              |                                    | -        | Configurer l'association de cartes réseau | i  |
|                |                                    |          | Gestionnaire DHCP                         |    |
| VÉNIEMENT      | c .                                |          | Gérer en tant que                         |    |
| ous les événem | <b>&gt;</b><br>ients   10 au total |          | Actualiser                                | 1  |
|                |                                    |          | Copier                                    |    |
| Filtrer        |                                    | Q        |                                           |    |

Le gestionnaire s'affiche ensuite.

-

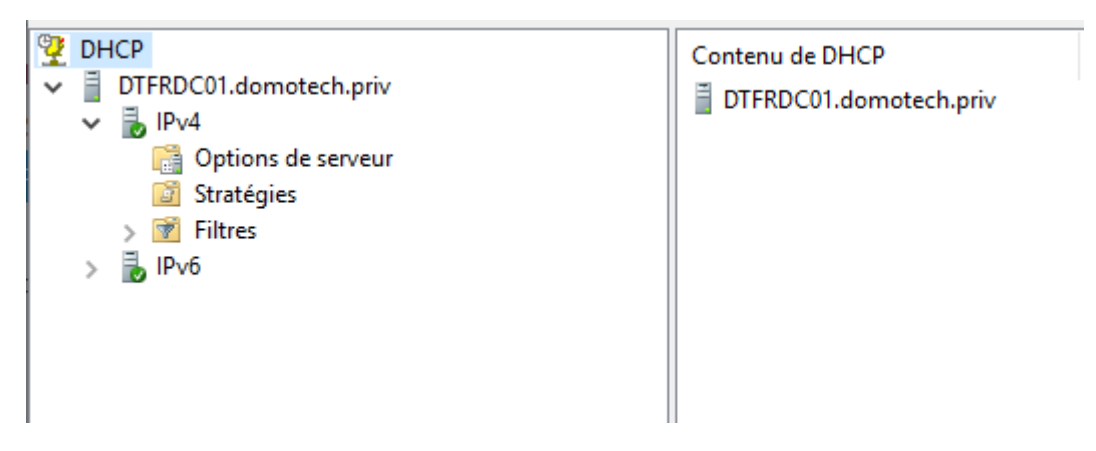

#### 2. Création d'une étendue

- Faire clic droit sur « IPv4 » puis « Nouvelle étendue »

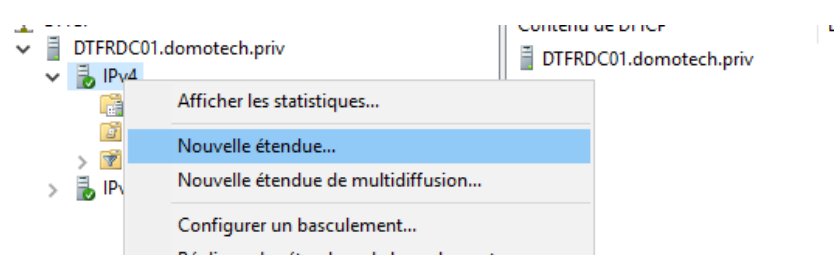

- Donner un nom et une description à l'étendue.

| Nom<br>V<br>fo | de l'étendue<br>/ous devez foum<br>oumir une descrij | ir un nom pour identifier l'étendue. Vous avez aussi la possibilite<br>otion.                                                    | éde      | (J) |
|----------------|------------------------------------------------------|----------------------------------------------------------------------------------------------------|----------|-----|
| T<br>d         | Tapez un nom et<br>l'identifier rapiden              | une description pour cette étendue. Ces informations vous per<br>nent la manière dont cette étendue est utilisée dans le réseau. | nettront |     |
| N              | Nom :                                                | LAN USER                                                                                                    |          |     |
| D              | Description :                                        | IP USER                                                                                                    |          |     |

- Paramétrer les IP en fonction du DAT.

| F | Plage d'adresses IP<br>Vous définissez la plage d'adresses en identifiant un jeu d'adresses IP consécutives.                                                                              | () |
|---|----------------------------------------------------------------------------------------------------|----|
|   | Paramètres de configuration pour serveur DHCP<br>Entrez la plage d'adresses que l'étendue peut distribuer.<br>Adresse IP de 192 168 21 1<br>début :<br>Adresse IP de fin : 192 168 21 224 |    |
|   | Paramètres de configuration qui se propagent au client DHCP.                                                                                                    |    |

- Il est possible d'exclure des plages adresses. Sur le LAN SERVEUR, il n'y a pas d'exclusions mais des réservations pour les serveurs.

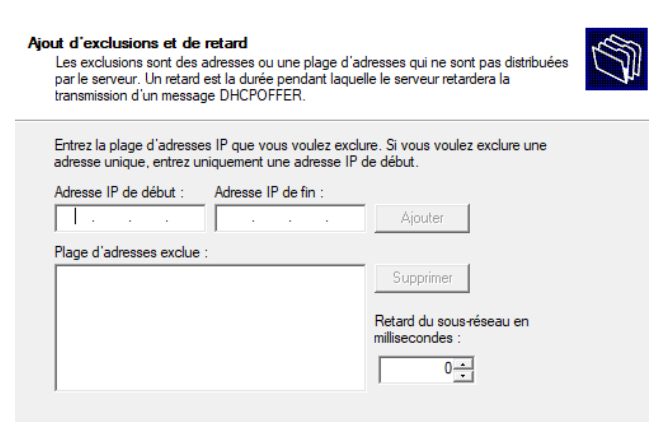

- Laisser la durée du bail par défaut.

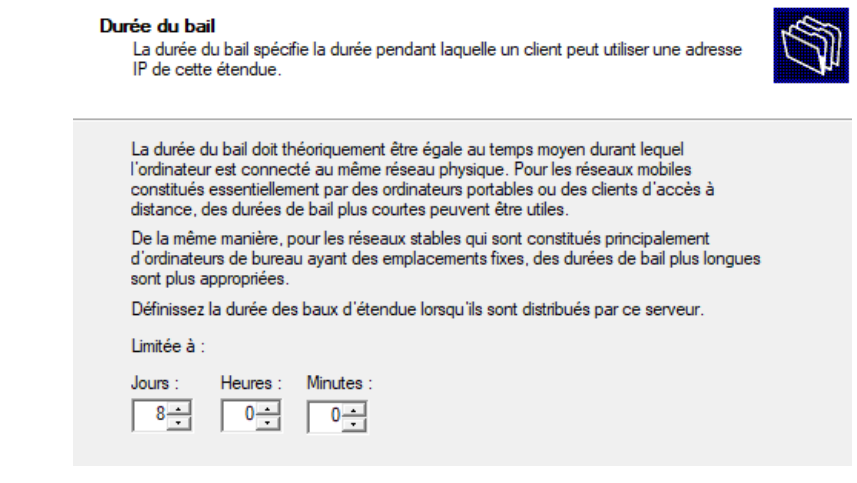

- Configurer les options DHCP.

| Configuration des pa | ramètres DHCP |
|----------------------|---------------|
|----------------------|---------------|

Vous devez configurer les options DHCP les plus courantes pour que les clients puissent utiliser l'étendue.

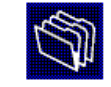

Lorsque les clients obtiennent une adresse, ils se voient attribuer des options DHCP, telles que les adresses IP des routeurs (passerelles par défaut), des serveurs DNS, et les paramètres WINS pour cette étendue.

Les paramètres que vous sélectionnez maintenant sont pour cette étendue et ils remplaceront les paramètres configurés dans le dossier Options de serveur pour ce serveur.

Voulez-vous configurer les options DHCP pour cette étendue maintenant ?

- Oui, je veux configurer ces options maintenant
- C Non, je configurerai ces options ultérieurement
- Mettre la passerelle par défaut en fonction du DAT. C'est le point de sortie du LAN.

# Routeur (passerelle par défaut) Vous pouvez spécifier les routeurs, ou les passerelles par défaut, qui doivent être distribués par cette étendue. Pour ajouter une adresse IP pour qu'un routeur soit utilisé par les clients, entrez l'adresse ci-dessous. Adresse IP : 192.168.21 Ajouter Supprimer Monter Descendre

- Les paramètres DNS sont déjà bons par défaut. Il est possible d'en ajouter.

| Nom de domaine et serveurs DNS<br>DNS (Domain Name System) mappe et tran<br>clients sur le réseau.                              | duit les noms de domaines utilisés    | par les       |  |  |  |  |  |
|----------------------------------------------------------------------------------------------------|---------------------------------------|---------------|--|--|--|--|--|
| Vous pouvez spécifier le domaine parent à utiliser par les ordinateurs clients sur le réseau pour la<br>résolution de noms DNS. |                                       |               |  |  |  |  |  |
| Domaine parent : domotech.priv                                                                                                  |                                       |               |  |  |  |  |  |
| Pour configurer les clients d'étendue pour qu'ils<br>les adresses IP pour ces serveurs.                                         | s utilisent les serveurs DNS sur le r | éseau, entrez |  |  |  |  |  |
| Nom du serveur :                                                                                                    | Adresse IP :                          |               |  |  |  |  |  |
|                                                                                                    |                                       | Ajouter       |  |  |  |  |  |
| Résoudre                                                                                                    | 192.168.0.2<br>192.168.0.3            | Supprimer     |  |  |  |  |  |
|                                                                                                    |                                       | Monter        |  |  |  |  |  |
|                                                                                                    |                                       | Descendre     |  |  |  |  |  |

- Ne rien mettre pour les serveurs WINS.
- Activer l'étendue. Il faudra configurer les étendues en fonction du DAT.

- 3. Configuration du basculement (réplication)
- Sur « DHCP », faire clic droit puis cliquer sur « Gérer les serveurs autorisés ».

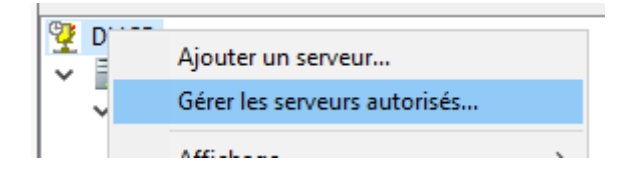

- Cliquer sur « Autoriser ».

| Serveurs DHCP autorisés :                    |                          |                |             |        |
|----------------------------------------------|--------------------------|----------------|-------------|--------|
| Nom                                          | Adresse IP               |                | Autorise    | er     |
| dtfrdc01.domotech.priv                       | 192.168.0.2              |                | Interd      | ire    |
|                                              |                          |                | Actuali     | ser    |
| Pour ajouter un ordinateur à la c<br>sur OK. | console DHCP, sélectionn | iez l'ordinate | eur, puis c | liquez |
|                                              |                          | OK             | Ferme       | er     |

- Ajouter le DC02.

| Confirmer l'autorisation                                                                                   |    | ?       | × |  |  |  |  |
|----------------------------------------------------------------------------------------------------|----|---------|---|--|--|--|--|
| Le serveur DHCP suivant sera autorisé. Entrez les corrections<br>nécessaires ci-dessous et cliquez sur OK. |    |         |   |  |  |  |  |
| Nom : dtfrdc02                                                                                             |    |         |   |  |  |  |  |
| Adresse IP : 192 . 168 . 0 . 3                                                                             |    |         |   |  |  |  |  |
|                                                                                                    | ОК | Annuler |   |  |  |  |  |

- Sur une étendue, faire clic droit puis « Configurer un basculement ».

| ~ |   | DTFRDC01.domotech.priv<br>IPv4<br>IPv4 [192.168.21]       | .0] LAN USER          | Pool d'adresses |
|---|---|-----------------------------------------------------------|-----------------------|-----------------|
|   |   | Pool d'adresses                                           | Afficher les statisti | iques           |
|   |   | <ul> <li>Baux d'adresses</li> <li>Réservations</li> </ul> | Avancé                | >               |
|   |   | Coptions d'étenc 🕼 Stratégies                             | Configurer un bas     | culement        |
|   |   | Options de serveur                                        | Réconcilier           |                 |
|   |   | <ul> <li>Stratégies</li> <li>Filtres</li> </ul>           | Désactiver            |                 |
|   | > | 🖥 IPv6                                                    | Affichage             | >               |

- Par défaut, l'ensemble des étendues sont basculées.

Configurer un basculement

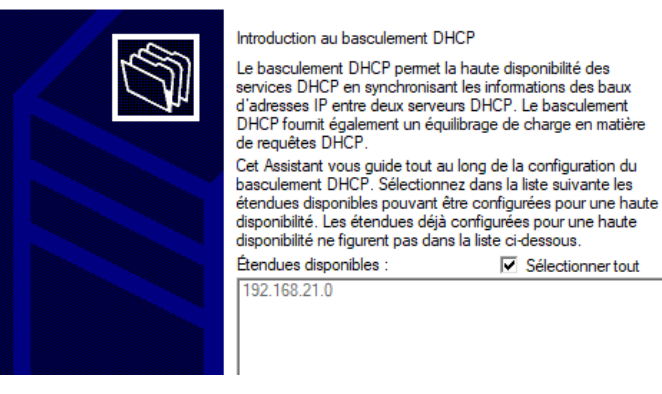

- Ajouter le second serveur en partenaire.

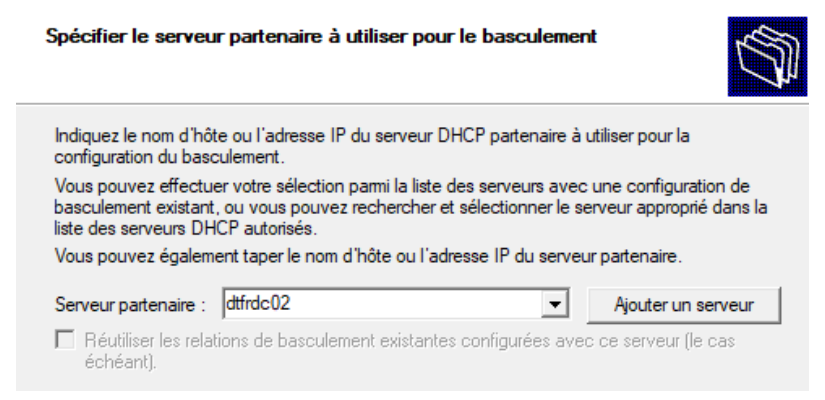

- Choisir les paramètres de basculement. Plusieurs paramètres sont disponibles. Définir un secret partagé.

| Créer une relation de basculement                        |                                 |
|----------------------------------------------------------|---------------------------------|
| Créer une relation de basculement avec le                | partenaire dtfrdc02             |
| Nom de la relation :                                     | dtfrdc01.domotech.priv-dtfrdc02 |
| Délai de transition maximal du client<br>(MCLT) :        | 1 + heures 0 + minutes          |
| Mode :                                                   | Équilibrage de charge           |
| Pourcentage d'équilibrage de charge —<br>Serveur local : | 50 - %                          |
| Serveur partenaire :                                     | 50 * %                          |
| Intervalle de basculement d'état :                       | 60 <u>·</u> minutes             |
| Activer l'authentification du message                    |                                 |
| Secret partagé :                                         | ••••••                          |
|                                                          |                                 |
|                                                          | < Précédent Suivant > Annuler   |

- Le basculement est terminé.

| Cor | figurer un basculement                                                                                                    | ?                                              | × |
|-----|----------------------------------------------------------------------------------------------------|------------------------------------------------|---|
|     | Progression de la configuration du basculement.                                                                                        |                                                |   |
|     | Le journal ci-dessous montre la progression des diverses tâches de<br>configuration du basculement, ainsi que les erreurs rencontrées. | e                                              |   |
|     | Ajouter des étendues sur le serveur partenaire                                                                                         | ussite<br>éussite<br>Réussi<br>Réuss<br>ussite | t |
|     | <                                                                                                    | >                                              |   |
|     |                                                                                                    |                                                |   |

- La relation apparaît bien sur le second contrôleur de domaine.

#### Propriétés de : IPv4

| enéral DNS Filtre                               | s Basculement /                  | Avancé                    |                       |
|-------------------------------------------------|----------------------------------|---------------------------|-----------------------|
| /ous pouvez supprime<br>lont ce serveur fait pa | r, modifier et afficher<br>rtie. | l'état de toutes les rela | itions de basculement |
| dtfrdc01.domotech.pr                            | v-dtfrdc02                       | ^                         | Modifier              |
|                                                 |                                  |                           | Supprimer             |
| <                                               |                                  | >                         |                       |
| -État du basculement<br>État du serveur :       | Normale                          |                           |                       |
| Serveur partenaire :                            | dtfrdc01.domotec                 | h.priv                    |                       |
| Mode :                                          | Équilibrage de ch                | arge                      |                       |
|                                                 |                                  |                           |                       |

?

#### VI. Réplication DNS

-

Une fois le rôle installé sur les 2 contrôleurs de domaines, il faut réaliser les manipulations suivantes :

- Faire Windows + R et « ncpa.cpl ».

|                       | Entrez le nom d'un programme, dossier, document ou<br>ressource Internet, et Windows l'ouvrira pour vous. |
|-----------------------|----------------------------------------------------------------------------------------------------|
| Ouvrir :              | ncpa.cpl                                                                                                  |
| Vérifier que les serv | eurs DNS sont bien configurés dans la carte réseau.                                                       |
|                       | per l'adresse de serveur DNS suivante :                                                                   |

| Utiliser l'adresse de serveur DNS s | suivante :  |
|-------------------------------------|-------------|
| Serveur DNS préféré :               | 192.168.0.2 |
| Serveur DNS auxiliaire :            | 192.168.0.3 |

La réplication DNS s'appuie sur le mécanisme de réplication d'Active Directory pour transmettre les modifications entre les contrôleurs de domaine.

Cela signifie que les zones DNS sont intégrées à la réplication d'Active Directory. Lorsqu'une modification est apportée à une zone DNS sur l'un des contrôleurs de domaine, cette modification est automatiquement répliquée aux autres contrôleurs de domaine dans le même domaine. Pour mettre en place la réplication DNS, il faut donc faire la réplication AD.

#### 1. Configuration DNS

- Se rendre sur le gestionnaire DNS.

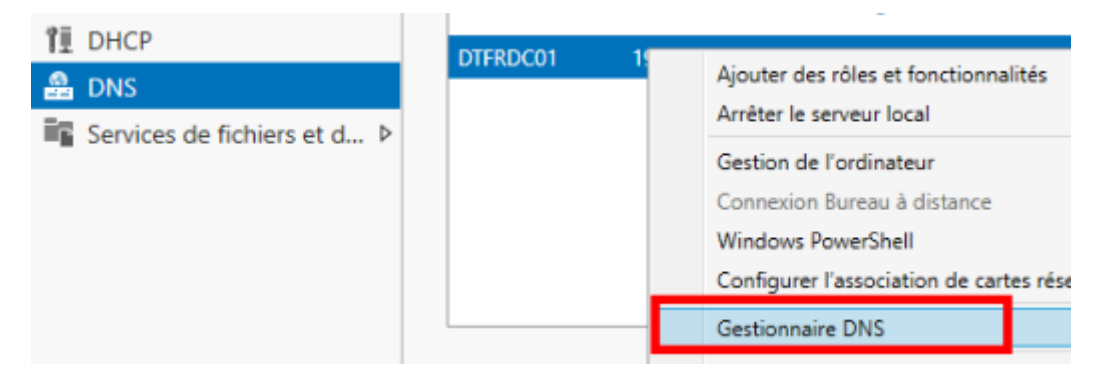

- Par défaut, l'arborescence, il y a une zone de recherche directe « domotech.priv ».

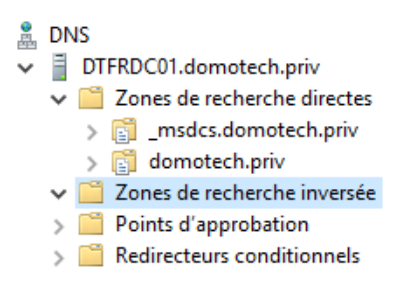

Elle permet de traduire un nom d'hôte en IP. Nous allons mettre en place des zones de recherches inversées pour faire correspondre des IP à des noms d'hôtes.

- Sur « Zones de recherches inversées », faire clic droit et « Nouvelle zone ».

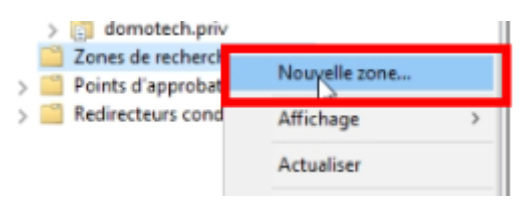

- Choisir « Zone principale » sur le DC01.

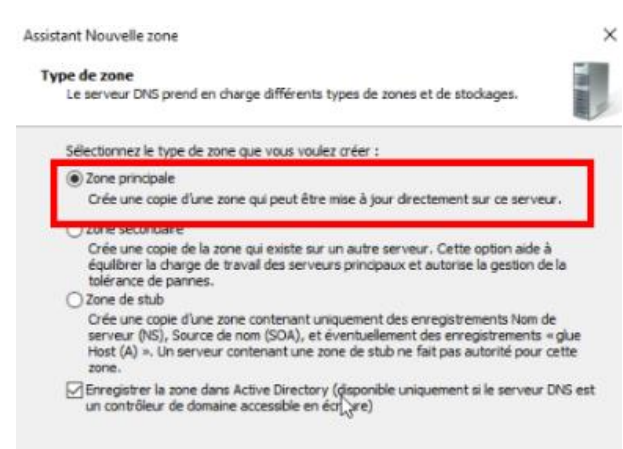

- Laisser le paramètre de réplication par défaut.

| Étendue de la zone de réplication de Active Directory<br>Vous pouvez sélectionner la façon dont les données DNS doivent être répliquées<br>sur votre réseau. |  |
|----------------------------------------------------------------------------------------------------|--|
| Choisissez la façon dont les données de la zone doivent être répliquées :                                                                                    |  |
| Vers tous les serveurs DNS exécutés sur des contrôleurs de domaine dans cette forêt :<br>domotech.priv                                                       |  |
| Vers tous les serveurs DNS exécutés sur des contrôleurs de domaine dans ce<br>domaine : domotech.priv                                                        |  |
| Vers tous les contrôleurs de ce domaine (compatibilité avec Windows 2000) :<br>domotech.priv                                                                 |  |
| Vers tous les contrôleurs de domaine spécifiés dans l'étendue de cette partition<br>d'annuaire :                                                             |  |
| · · · · · · · · · · · · · · · · · · ·                                                                                                    |  |
| N                                                                                                    |  |
| hoisir « IPv4 ».                                                                                                    |  |

- Nom de la zone de recherche inversée Une zone de recherche inversée traduit les adresses IP en noms DNS. Choisissez si vous souhaitez créer une zone de recherche inversée pour les adresses IPv4 ou les adresses IPv6. © Zone de recherche inversée IPv4
- Renseigner l'ID réseau :

-

| iom de la z<br>Une zone | one de<br>e de re             | le rec                     | herd<br>he inv         | he          | e  | S       | S       | 5  | 5       | SI | SI | 5 | 5 | SI | St | 1  | 1  | 1 | 1 | 1 | 1 | 1 | 1 | - | - | 1 | 1 | 1 | 1 | -   | -   | -   | - | - | - | - | 1 | 1 | 1 |   | - | 1 | 1 | 1    | 1    | 1    | 1    | 1    | 1    | 1    | 1    | 1 | - | - | - | 1 | 1    | 1    | 1    | 1    | é | 1    | 1    | 1    |   |   | - | - |   | 1 |   |   | 1 | 1 | 1 | 1 | 1 |   | 1 | 1 | 1 | 1 | 1 | 1 | 1 | 1 | 1    | 1    | 1    | 1    | 1    | 1    | é | é      | é      | 1    |   | - | - | - |   |   | - | - |   |   |   |   |   |   |   |   | - | - | - |   |   | 1    |   |   |   | -   | -   | -   | 1 | 1 | 1 | 1 | 1 | - | 1 | - | 1 | 1 | 1 | - | - | - |
|-------------------------|-------------------------------|----------------------------|------------------------|-------------|----|---------|---------|----|---------|----|----|---|---|----|----|----|----|---|---|---|---|---|---|---|---|---|---|---|---|-----|-----|-----|---|---|---|---|---|---|---|---|---|---|---|------|------|------|------|------|------|------|------|---|---|---|---|---|------|------|------|------|---|------|------|------|---|---|---|---|---|---|---|---|---|---|---|---|---|---|---|---|---|---|---|---|---|---|------|------|------|------|------|------|---|--------|--------|------|---|---|---|---|---|---|---|---|---|---|---|---|---|---|---|---|---|---|---|---|---|------|---|---|---|-----|-----|-----|---|---|---|---|---|---|---|---|---|---|---|---|---|---|
| Pour ider               | tifier                        | a zon                      | e de re                | ech         | he | he      | he      | 1  | 1       | 16 | 16 | H | H | 16 | 16 | ie | ie | e | e | e | e | e | e | e | e | e | e | e | e | e   | e   | e   | e | e | e | e | e | e | e | e | e | e | e | e    | e    | e    | e    | e    | e    | e    | e    | e | e | e | e | e | e    | e    | e    | e    | e | e    | e    | e    | e | e | e | e | e | e | e | e | e | e | e | e | e | e | e | e | e | e | e | e | e | e | e    | e    | e    | e    | e    | e    | e |        |        | e    | e | e | e | e | e | e | e | e | e | e | e | e | e | e | e | e | e | e | e | e | e | e    | e | e | e | e   | e   | e   |   |   |   |   |   |   |   |   |   |   |   |   |   |   |
| ID rés                  | eau:                          |                            |                        | _           |    |         |         |    |         |    |    |   |   |    |    |    |    |   |   |   |   |   |   |   |   |   |   |   |   |     |     |     |   |   |   |   |   |   |   |   |   |   |   |      |      |      |      |      |      |      |      |   |   |   |   |   |      |      |      |      |   |      |      |      |   |   |   |   |   |   |   |   |   |   |   |   |   |   |   |   |   |   |   |   |   |   |      |      |      |      |      |      |   |        |        |      |   |   |   |   |   |   |   |   |   |   |   |   |   |   |   |   |   |   |   |   |   |      |   |   |   |     |     |     |   |   |   |   |   |   |   |   |   |   |   |   |   |   |
| 192                     | .168                          | .0                         |                        |             |    |         |         |    |         |    |    |   |   |    |    |    |    |   |   |   |   |   |   |   |   |   |   |   |   |     |     |     |   |   |   |   |   |   |   |   |   |   |   |      |      |      |      |      |      |      |      |   |   |   |   |   |      |      |      |      |   |      |      |      |   |   |   |   |   |   |   |   |   |   |   |   |   |   |   |   |   |   |   |   |   |   |      |      |      |      |      |      |   |        |        |      |   |   |   |   |   |   |   |   |   |   |   |   |   |   |   |   |   |   |   |   |   |      |   |   |   |     |     |     |   |   |   |   |   |   |   |   |   |   |   |   |   |   |
| L'ID r<br>résea         | éseau<br>su dan               | est la<br>s son            | partie<br>ordre        | e de        | de | ie<br>m | ie<br>n | ie | le<br>n | ie | e  | e | e | e  | e  | e  | e  | e | 2 | 2 | 2 | 2 | e | e | e | e | e | e | e | e n | e n | e n |   |   |   |   | 1 | 1 | 1 | 1 | 1 | 1 | 1 | 1    | 1    | 1    | 1    | 1    | 1    | 1    | 1    | 1 | 1 | 1 | 1 | 2 | 1    | 1    | 1    | 1    | 1 | 1    | 1    | 1    | 1 | 1 | 1 | 1 | 1 | 1 | 1 | 1 | 1 | 1 | 1 | 1 | 1 | 1 | 1 | 1 | 1 | 1 | 1 | 1 | 1 | 1 | 1    | 1    | 1    | 1    | 1    | 1    | 1 | 1      | 1      | 1    | 1 | 1 | 1 | 1 | 1 | 1 | 1 |   | 1 | 1 | 1 | 1 | 1 | 1 | 1 | 1 |   |   |   | 1 | 1 | 1    |   | 1 | 1 |     |     |     | 1 | 1 | 1 | 1 | 1 |   | 1 |   | 1 | 1 | 1 |   |   |   |
| Si vo<br>exen<br>0.10   | us utili<br>ple, l1<br>in-ado | sez ur<br>D rési<br>Ir.arp | a zéro<br>eau 10<br>a. | dai<br>) cr | an | re      | re      | r  | re      | re | n  | n | n | n  | n  | e  | e  | e | e | e | e | e | e | e | e | e | e | e | e | e   | e   | e   | 5 | 5 | 5 | 5 | e | e | e | e | e | e | e | 1000 | 1000 | 1000 | 1000 | 1000 | 1000 | 1000 | 1000 | e | e | e | e | e | 1000 | 1000 | 1000 | 1000 | e | 1000 | 1000 | 1000 | e | e | e | e | e | e | e | e | e | e | e | e | e | e | e | e | e | e | e | e | e | e | 1000 | 1000 | 1000 | 1000 | 1000 | 1000 | e | 100000 | 100000 | 1000 | e | e | e | e | e | e | e | 5 | e | e | e | e | e | e | e | e | 5 | 5 | 5 | e | e | 1000 |   | e | e | e e | e e | e e |   |   |   |   |   |   |   |   |   |   |   | 5 | 5 | 5 |
| () Nom                  | ie la z                       | one de                     | e rech                 | erc         | d  | d       | d       | d  | d       | đ  | đ  | ð | ð | đ  | ł  | ł  | ł  | h | h | h | h | h | ł | ł | ł | ł | ł | ł | ł | ł   | ł   | ł   | ł | ł | ł | ł | h | h | h | ł | ł | h | h | 1    | 1    | 1    | 1    | 1    | 1    | 1    | 1    | h | ł | ł | ł | h | 1    | 1    | 1    | 1    | h | 1    | 1    | 1    | ł | ł | ł | ł | ł | h | ł | ł | h | h | h | h | h | ł | h | h | h | h | h | h | h | h | 1    | 1    | 1    | 1    | 1    | 1    | h | 1      | 1      | 1    | ł | ł | ł | ł | ł | ł | ł | ł | ł | ł | ł | ł | ł | ł | ł | ł | ł | ł | ł | ł | ł | 1    |   | ł | ł | ł   | ł   | ł   | ł | ł | ł | ł | ł | 1 | ł | 1 | ł | ł | ł | ł | ł | ł |
| 0.1                     | 58.192                        | l.in-ad                    | idr.arg                | sa          | 1  |         |         |    |         |    |    |   |   |    |    |    |    |   |   |   |   |   |   |   |   |   |   |   |   |     |     |     |   |   |   |   |   |   |   |   |   |   |   |      |      |      |      |      |      |      |      |   |   |   |   |   |      |      |      |      |   |      |      |      |   |   |   |   |   |   |   |   |   |   |   |   |   |   |   |   |   |   |   |   |   |   |      |      |      |      |      |      |   |        |        |      |   |   |   |   |   |   |   |   |   |   |   |   |   |   |   |   |   |   |   |   |   |      |   |   |   |     |     |     |   |   |   |   |   |   |   |   |   |   |   |   |   |   |
|                         |                               |                            |                        |             |    |         |         |    |         |    |    |   |   |    |    |    |    |   |   |   |   |   |   |   |   |   |   |   |   |     |     |     |   |   |   |   |   |   |   |   |   |   |   |      |      |      |      |      |      |      |      |   |   |   |   |   |      |      |      |      |   |      |      |      |   |   |   |   |   |   |   |   |   |   |   |   |   |   |   |   |   |   |   |   |   |   |      |      |      |      |      |      |   |        |        |      |   |   |   |   |   |   |   |   |   |   |   |   |   |   |   |   |   |   |   |   |   |      |   |   |   |     |     |     |   |   |   |   |   |   |   |   |   |   |   |   |   |   |

- Pour la mise à niveau dynamique, laisser le paramètre par défaut.

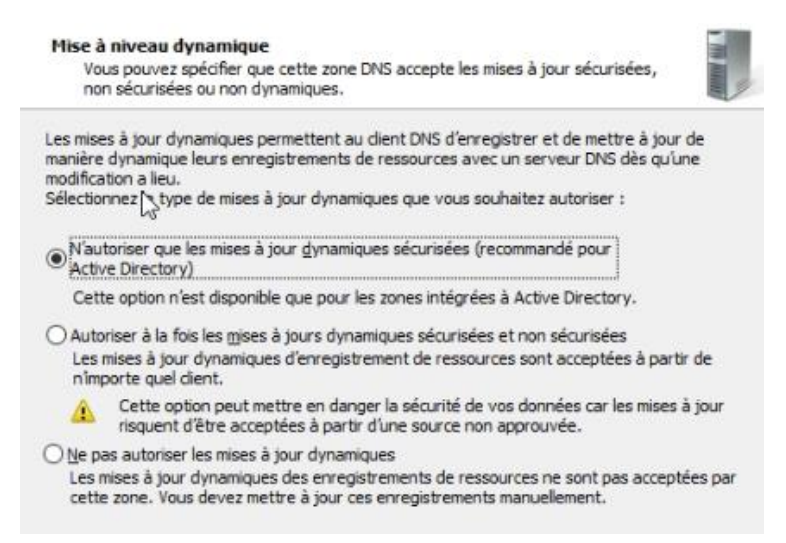

- Sur le DC02, créer la même zone mais en « Zone secondaire ». Cela permettra l'équilibrage des charges et une tolérance des pannes.

| Assistant Nouvelle zone                                                                                                    | ×            |
|----------------------------------------------------------------------------------------------------|--------------|
| Type de zone<br>Le serveur DNS prend en charge différents types de zones et de stockages.                                                                                                    |              |
| Sélectionnez le type de zone que vous voulez créer :                                                                                                    |              |
| ○ Zone principale                                                                                                    |              |
| Crée une copie d'une zone qui peut être mise à jour directement sur ce serveu                                                                                                    | r.           |
| ② Zone secondaire                                                                                                    |              |
| Crée une copie de la zone qui existe sur un autre serveur. Cette option aide à<br>équilibrer la charge de travail des serveurs principaux et autorise la gestion de<br>tolérance de pannes.                                                        | la           |
| O Zone de stub                                                                                                    |              |
| Crée une copie d'une zone contenant uniquement des enregistrements Nom de<br>serveur (NS), Source de nom (SOA), et éventuellement des enregistrements «<br>Host (A) ». Un serveur contenant une zone de stub ne fait pas autorité pour co<br>zone. | glue<br>ette |
| Enregistrer la zone dans Active Directory (disponible uniquement si le serveur D<br>un contrôleur de domaine accessible en écriture)                                                                                                    | INS est      |

- Spécifier l'IP du DC01 en Serveur DNS Maître.

| La zone secondaire                                                      | est copiée à partir d'un o                             | u de plusieurs ser          | veurs DNS.              |
|-------------------------------------------------------------------------|--------------------------------------------------------|-----------------------------|-------------------------|
| Spécifiez les serveur<br>sont contactés dans                            | s DNS à partir desquels<br>l'ordre indiqué.            | vous voulez copier          | r la zone. Les serveurs |
| Serveurs maîbres :                                                      |                                                        |                             |                         |
| Serveurs maîtres :<br>Adresse IP                                        | Nom de domaine                                         | Validé                      | Supprimer               |
| Serveurs maîtres :<br>Adresse IP<br>Cliquez la pour a                   | Nom de domaine<br>jouter une adresse IP ou             | Validé<br>un nom DNS>       | Supprimer               |
| Serveurs mailtres :<br>Adresse IP<br>Cliquez id pour a<br>2 192.168.0.2 | Nom de domaine<br>iouter une adresse IP ou<br>DTFRDC01 | Validé<br>un nom DNS><br>OK | Supprimer               |

La réplication AD DNS DHCP est terminée.

#### VII. Cahier de tests

Les tests seront réalisés sur des machines virtuelles VMWare avec les systèmes d'exploitation préalablement définis dans l'invite de commandes.

Liste des commandes :

- Ping IP/Host
- ipconfig /all
- nslookup
- ipconfig /renew
- Connexion Utilisateur
- Présence dans le domaine

Ces tests permettent de vérifier le bon fonctionnement du DHCP, de la résolution des noms.